# C880 M4 - Come raccogliere il pacchetto registro eventi di sistema

#### Sommario

Introduzione Passi

#### Introduzione

In questo articolo viene descritto come raccogliere il bundle del registro eventi di sistema da un server Cisco C880 M4.

### Passi

1) Collegarsi all'interfaccia grafica utente del browser C880 M4 MB.

2) Fare clic su System Event Log nel menu a sinistra, quindi fare clic su Download.

| System User Administration Networ | rk Configuration I N | faintenance                                      |                     |            |                      |          |
|-----------------------------------|----------------------|--------------------------------------------------|---------------------|------------|----------------------|----------|
| System >System Event Log          |                      |                                                  |                     |            |                      |          |
| System Status                     | System               | Event Log                                        |                     |            |                      |          |
| Operation Log                     | 'S Severity          | Date/Time                                        | Unit Source         | Event ID   | Description          | Detail   |
| System Information                |                      |                                                  | Part Number         | Event ID   |                      |          |
| Firmware Information              |                      | 2016.08.00                                       | Sustam Sus Status   |            | 1                    |          |
| System Setup                      | Info                 | 17:28:12                                         | ajsiem ajs ainus    | C06F04FF   | Boot                 | Detail   |
| ower Control                      |                      | 2016.02.00                                       | System Sys Status   | _          |                      | <u> </u> |
| Schedule                          | Info                 | 17:19:10                                         |                     | C06F02FF   | Reset                | Detail   |
| Console Redirection Setup         | @Info                | 2016-08-09<br>16:35:32                           | System Sys Status   |            | Boot                 | Detail   |
| ASR Control                       |                      |                                                  | -                   | C06F04FF   |                      |          |
| Console Redirection               |                      | 2016-08-09<br>16:26:30                           | System Sys Status   | 00 (00 000 | Reset                | Detail   |
| Mode                              | 2 Info               |                                                  | -                   | C06F02FF   |                      |          |
| LEDs                              | and                  | 2016-08-09                                       | System Sys Status   | COCEDUEE   | Beet                 |          |
| Power Supply                      | 2 Info               | 13:50:17                                         |                     | C06F04FF   | Boot                 | Detail   |
| Fans                              | Bach                 | 2016-08-09<br>13:41:12                           | System Sys Status   | CONFRONTER | Reset                | Detail   |
| Temperature                       | × 1010               |                                                  | -                   | COOPO2PT   |                      |          |
| SB<br>KOU                         | Take                 | 2016-08-09<br>13:20:48                           | System Sys Status   | COMPONEE   | Boot                 | Detail   |
| OPI                               | > mio                |                                                  |                     | Cooroarr   |                      |          |
| MMB                               | () Info              | 2016-08-09                                       | System Sys Status   | C06E02EE   | Reset                | Detail   |
| Disk Enclosure                    | ~ 1110               | 13:10:44                                         | -                   | Cooroart   |                      |          |
|                                   | Info                 | 2016-08-09<br>13:09:58                           | System PSU Redundar | 090B00FF   | Fully Redundant      | Detail   |
|                                   |                      |                                                  | -                   |            |                      |          |
|                                   | Info                 | 2016-08-09<br>13:09:57<br>2016-07-12<br>12:02:14 | System Sys Status   | C06F01FF   | Power On In Progress | Detail   |
|                                   |                      |                                                  | -                   |            |                      |          |
|                                   | Info                 |                                                  | SBF0 Mezzanine#1    | 2C6F04FF   | FRU Active           | Detail   |
|                                   |                      | 12:02:14                                         | CA21568-B86X 008AE  |            |                      |          |

3) Viene visualizzata una barra di avanzamento quando il firmware raccoglie i registri e li comprime.

#### System Event Log (Collect)

1%

4) Una volta completato, verrà fornito un collegamento con il bundle System Event Log. Il nome del file sarà nel formato *sel\_YYYMMDDHMSS.tgz*.

## System Event Log (Collect)

Please download the data collected clicking the following. Wed, 14 Sep 2016 00:10:30